# Configuración de IPSec de cliente VPN de Solaris versión 3.5 en un concentrador VPN 3000

### Contenido

Introducción Prerequisites Requirements Componentes Utilizados Convenciones Configurar Diagrama de la red Configuraciones Verificación Conexión con el concentrador VPN Troubleshoot Depuraciones Información Relacionada

### **Introducción**

Este documento ilustra cómo configurar VPN Client 3.5 para Solaris 2.6 para conectar con un VPN 3000 Concentrator.

### **Prerequisites**

#### **Requirements**

Antes de utilizar esta configuración, asegúrese de que cumple con los siguientes requisitos previos.

- Este ejemplo utiliza una clave previamente compartida para la autenticación de grupo. El nombre de usuario y la contraseña (autenticación extendida) se comprueban con la base de datos interna del concentrador VPN.
- El VPN Client debe estar instalado correctamente. Refiérase a <u>Instalación del Cliente VPN</u> para Solaris para obtener detalles sobre la instalación.
- La conectividad IP debe existir entre el VPN Client y la interfaz pública del VPN Concentrator. La máscara de subred y la información de la puerta de enlace deben configurarse correctamente.

#### **Componentes Utilizados**

La información que contiene este documento se basa en estas versiones de software y hardware.

- Cisco VPN Client para Solaris 2.6 versión 3.5, imagen 3DES. (nombre de la imagen: vpnclient-solaris5.6-3.5.Rel-k9.tar.Z)
- Tipo de concentrador VPN de Cisco: 3005 Código de arranque Rev: Altiga Networks/VPN Concentrator Versión 2.2.int\_9 19 ene 2000 05:36:41 Software Rev: Cisco Systems, Inc./VPN 3000 Concentrator Series Versión 3.1.Rel 06 Agosto 2001 13:47:37

La información que se presenta en este documento se originó a partir de dispositivos dentro de un ambiente de laboratorio específico. All of the devices used in this document started with a cleared (default) configuration. Si la red está funcionando, asegúrese de haber comprendido el impacto que puede tener un comando antes de ejecutarlo.

#### **Convenciones**

Para obtener más información sobre las convenciones del documento, consulte <u>Convenciones de</u> <u>Consejos Técnicos de Cisco</u>.

### **Configurar**

En esta sección encontrará la información para configurar las funciones descritas en este documento.

**Nota:** Para encontrar información adicional sobre los comandos usados en este documento, utilice la <u>Command Lookup Tool</u> (<u>sólo</u> clientes registrados).

#### Diagrama de la red

Este documento utiliza la instalación de red que se muestra en el siguiente diagrama.

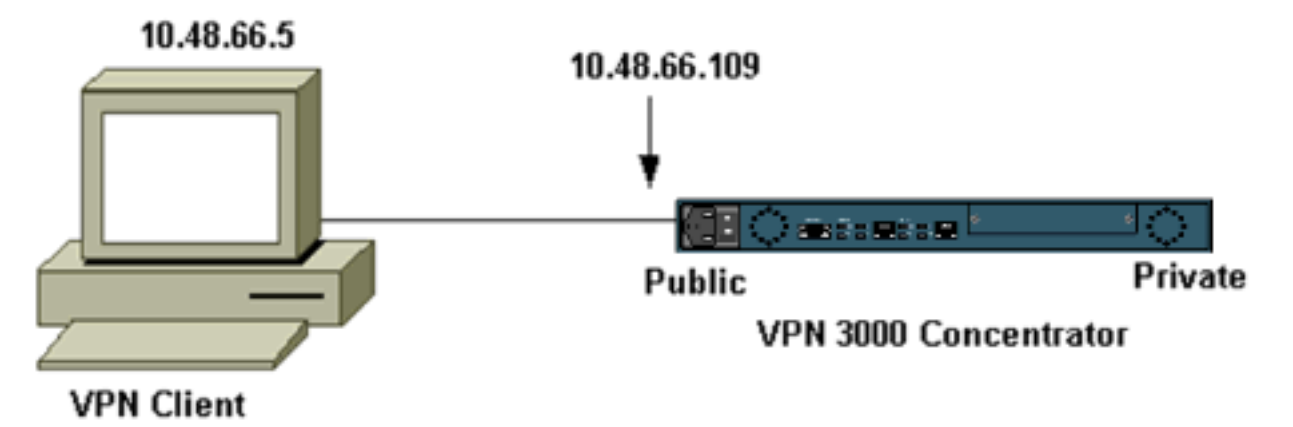

**Nota:** Para que VPN Client 3.5 se conecte al VPN Concentrator, necesita la versión 3.0 o posterior en el concentrador.

#### **Configuraciones**

Creación de un perfil de usuario para la conexión

Los perfiles de usuario se almacenan en el directorio /etc/CiscoSystemsVPNClient/Profiles. Estos archivos de texto tienen una extensión .pcf y contienen los parámetros necesarios para establecer una conexión a un concentrador VPN. Puede crear un archivo nuevo o editar uno existente. Debe encontrar un perfil de ejemplo, sample.pcf, en el directorio de perfiles. Este ejemplo sigue al uso de ese archivo para crear un nuevo perfil denominado toCORPORATE.pcf.

```
[cholera]: ~ > cd /etc/CiscoSystemsVPNClient/Profiles/
[cholera]: /etc/CiscoSystemsVPNClient/Profiles > cp sample.pcf toCORPORATE.pcf
```

Puede utilizar su editor de texto favorito para editar este nuevo archivo, toCORPORATE.pcf. Antes de realizar cualquier modificación, el archivo tiene el aspecto siguiente.

**Nota:** Si desea utilizar IPSec sobre traducción de direcciones de red (NAT), la entrada EnableNat de la siguiente configuración debe decir "EnableNat=1" en lugar de "EnableNat=0".

```
[main]
Description=sample user profile
Host=10.7.44.1
AuthType=1
GroupName=monkeys
EnableISPConnect=0
ISPConnectType=0
ISPConnect=
ISPCommand=
Username=chimchim
SaveUserPassword=0
EnableBackup=0
BackupServer=
EnableNat=0
CertStore=0
CertName=
CertPath=
CertSubjectName=
DHGroup=2
ForceKeepAlives=0
```

Consulte <u>Perfiles de usuario</u> para obtener una descripción de las palabras clave del perfil de usuario.

Para configurar correctamente el perfil, debe conocer, como mínimo, los valores equivalentes para la siguiente información.

- Nombre de host o dirección IP pública del concentrador VPN (10.48.66.109)
- El nombre del grupo (RemoteClient)
- La contraseña del grupo (cisco)
- El nombre de usuario (joe)

Edite el archivo con su información para que sea similar a lo siguiente.

[main]
Description=Connection to the corporate
Host=10.48.66.109
AuthType=1
GroupName=RemoteClient
GroupPwd=cisco

| EnableISPConnect=0                                  |
|-----------------------------------------------------|
| ISPConnectType=0                                    |
| ISPConnect=                                         |
| ISPCommand=                                         |
| Username=joe                                        |
| SaveUserPassword=0                                  |
| EnableBackup=0                                      |
| BackupServer=                                       |
| EnableNat=0                                         |
| CertStore=0                                         |
| CertName=                                           |
| CertPath=                                           |
| CertSubjectName=                                    |
| CertSerialHash=000000000000000000000000000000000000 |
| DHGroup=2                                           |
| ForceKeepAlives=0                                   |
|                                                     |

#### Configuración del concentrador VPN

Utilice los siguientes pasos para configurar el concentrador VPN.

**Nota:** Debido a las limitaciones de espacio, las capturas de pantalla sólo muestran áreas parciales o relevantes.

 Asigne el conjunto de direcciones. Para asignar un rango disponible de direcciones IP, señale un buscador a la interfaz interna del VPN Concentrator y seleccione Configuration > System > Address Management >Pools . Haga clic en Add (Agregar). Especifique un rango de direcciones IP que no entren en conflicto con otros dispositivos de la red

| 100.              |                                                                                      |    |
|-------------------|--------------------------------------------------------------------------------------|----|
| VPN 3<br>Conce    | 3000<br>ntrator Series Manager                                                       |    |
|                   |                                                                                      |    |
|                   |                                                                                      |    |
|                   | Configuration   System   Address Management   Pools                                  |    |
|                   |                                                                                      |    |
| - CD-Servers      |                                                                                      |    |
|                   | This section lets you configure IP Address Pools.                                    |    |
|                   | Click the Add button to add a pool entry, or select a pool and click Modify or Delet | e. |
| - HP Routing      |                                                                                      |    |
| DEvente           | IP Pool Entry Actions                                                                |    |
|                   | 10 20 20 20 - 10 20 20 20                                                            |    |
| - Client Update   |                                                                                      |    |
| Load Balancing    | Add                                                                                  | 1  |
| - Der Management  | Cou                                                                                  |    |
| Devicy Management | Modify                                                                               |    |
|                   | Delay                                                                                | ŕ. |
| CONTRACTING IN    | Delete                                                                               | L. |
|                   |                                                                                      |    |
|                   |                                                                                      |    |
|                   |                                                                                      |    |
|                   |                                                                                      |    |

 Para indicar al VPN Concentrator que utilice el conjunto, seleccione Configuration > System > Address Management > Assignment, active la casilla Use Address Pools y, a continuación, haga clic en Apply.

| VPN 3<br>Conce                                | 3000<br>ntrator Series Manager                                              |
|-----------------------------------------------|-----------------------------------------------------------------------------|
| - <u>Configuration</u>                        |                                                                             |
| Interfaces                                    | Configuration   System   Address Management   Assignment                    |
|                                               | This section presents Address Assignment options. Each of the followir      |
| Pools<br>———————————————————————————————————— | Use Client Address 🔽 Check to use the IP addre<br>user/group configuration. |
|                                               | Use Address from Authentication $\Box$ Check to use an $IP$ address Server  |
| - D General                                   | <b>Use DHCP</b> □ Check to use DHCP to ob                                   |
| Load Balancing                                | Use Address Pools 🔽 Check to use internal address                           |
|                                               | Apply Cancel                                                                |

3. Agregue un grupo y una contraseña. Seleccione Configuration > User Management > Groups y luego haga clic en Add Group. Introduzca la información correcta y, a continuación, haga clic en Agregar para enviar la información.Este ejemplo utiliza un grupo denominado "RemoteClient" con una contraseña de

| "cisco".                                                          |                                                                   |                                                                                    |                                                                                                    |  |  |
|-------------------------------------------------------------------|-------------------------------------------------------------------|------------------------------------------------------------------------------------|----------------------------------------------------------------------------------------------------|--|--|
| Configuration Interfaces System User Management Base Group Groups | Configuration<br>This section le<br>Inherit? box a<br>Identity Go | User Management<br>ts you add a group,<br>nd enter a new value<br>eneral TPSec Cli | Groups   Add<br>Check the Inherit? box to set a field that you want to default to the ba<br>to override base group values.<br>ent FW PPTP/L2TP |  |  |
| Users                                                             |                                                                   | Identity Parameters                                                                |                                                                                                    |  |  |
| Policy Management     Administration                              | Attribute                                                         | Value                                                                              | Description                                                                                                    |  |  |
| -Monitoring                                                       | Group Name                                                        | RemoteClient                                                                       | Enter a unique name for the group.                                                                                                    |  |  |
|                                                                   | Password                                                          | ******                                                                             | Enter the password for the group.                                                                                                    |  |  |
|                                                                   | Verify                                                            | *****1                                                                             | Verify the group's password.                                                                                                    |  |  |
|                                                                   | Туре                                                              | Internal 🗆                                                                         | External groups are configured on an external authentication server<br>are configured on the VPN 3000 Concentrator Series's Internal Data      |  |  |
|                                                                   | Add                                                               | Cancel                                                                             |                                                                                                    |  |  |

4. En la ficha IPSec del grupo, verifique que la autenticación esté establecida en **Interna**.

| Configuration<br>Interfaces<br>DSystem<br>Duser Management<br>Base Group<br>Groups<br>Users<br>DPolicy Management | Configuration   User f<br>Check the Inherit? be<br>value to override base<br>Identity General I | Management   Groups   Modify RemoteClien<br>ox to set a field that you want to default to the<br>group values.<br>PSec Client FW PPTP/L2TP | t<br>base grouj |
|----------------------------------------------------------------------------------------------------|-------------------------------------------------------------------------------------------------|----------------------------------------------------------------------------------------------------|-----------------|
| Administration                                                                                                    |                                                                                                 | IPSec Parar                                                                                                    | neters          |
| ter monitor init                                                                                                  | Attribute                                                                                       | Value                                                                                                    | Inherit?        |
|                                                                                                    | IPSec SA                                                                                        | ESP-3DES-MD5                                                                                                    | <b>N</b>        |
|                                                                                                    | IKE Peer Identity<br>Validation                                                                 | If supported by certificate 💌                                                                                                    | 9               |
|                                                                                                    | IKE Keepalives                                                                                  | <b>N</b>                                                                                                    | ঘ               |
|                                                                                                    | Reauthentication<br>on Rekey                                                                    |                                                                                                    | ঘ               |
|                                                                                                    | Tunnel Type                                                                                     | Remote Access 💌                                                                                                    |                 |
|                                                                                                    | · · · · · · · · · · · · · · · · · · ·                                                           | Remote Access P                                                                                                    | arameter        |
|                                                                                                    | Group Lock                                                                                      |                                                                                                    | <b>N</b>        |
|                                                                                                    | Authentication                                                                                  | Internal 💌                                                                                                    | J               |

5. En la ficha General del grupo, verifique que **IPSec** esté seleccionado como protocolos de tunelización.

|                                         |                                    |                                                  | Feneral  | Paramet               |
|-----------------------------------------|------------------------------------|--------------------------------------------------|----------|-----------------------|
|                                         | Attribute                          | Value                                            | Inherit? |                       |
| —⊞ <u>System</u><br>—⊡User Management   | Access Hours                       | -No Restrictions- 💌                              | <b>v</b> | Select the            |
| Base Group<br>Groups                    | Simultaneous Logins                | 3                                                |          | Enter the r           |
|                                         | Minimum Password Length            | 8                                                | V        | Enter the r           |
| <u>Administration</u> <u>Monitoring</u> | Allow Alphabetic-Only<br>Passwords | N                                                | 2        | Enter whe<br>be added |
|                                         | Idle Timeout                       | 30                                               | V        | (minutes) I           |
|                                         | Maximum Connect Time               | 0                                                | V        | (minutes) I           |
|                                         | Filter                             | -None-                                           | V        | Enter the f           |
|                                         | Primary DNS                        |                                                  | •        | Enter the I           |
|                                         | Secondary DNS                      |                                                  | V        | Enter the I           |
|                                         | Primary WINS                       | [                                                | •        | Enter the I           |
|                                         | Secondary WINS                     |                                                  | V        | Enter the I           |
|                                         | Tunneling Protocols                | □ PPTP<br>□ L2TP<br>☑ IPSec<br>□ L2TP over IPSec |          | Select the            |
|                                         |                                    |                                                  |          | Check to :            |

6. Para agregar el usuario al VPN Concentrator, seleccione Configuration > User Management
 > Users y luego haga clic en

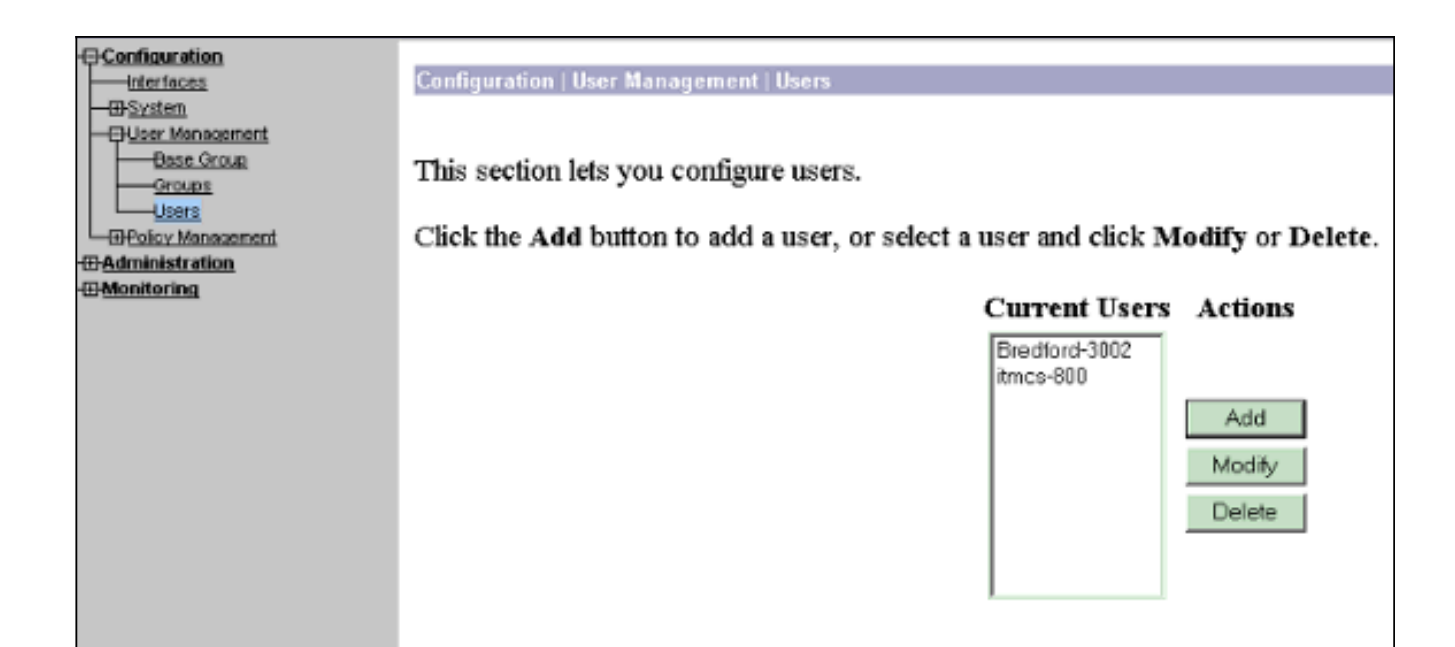

7. Introduzca la información correcta para el grupo y, a continuación, haga clic en **Aplicar** para enviar la

| -Configuration                                                                                     | Configuration                                                                                                    | User Management   U                                                                                                    | sers   Modify joe                                        |
|----------------------------------------------------------------------------------------------------|----------------------------------------------------------------------------------------------------|----------------------------------------------------------------------------------------------------|----------------------------------------------------------|
|                                                                                                    | Check the Inherit? box to set a field that you want to default to the group value. Uncheck the Inhe group values. |                                                                                                    |                                                          |
| PPTP                                                                                               |                                                                                                    |                                                                                                    | Identity Parameters                                      |
|                                                                                                    | Attribute                                                                                                    | Value                                                                                                    | Description                                              |
|                                                                                                    | User Name                                                                                                    | ljoe                                                                                                    | Enter a unique user name.                                |
| Protocols     DEvents     General                                                                  | Password                                                                                                    | [******                                                                                                    | Enter the user's password. The password must satisfy the |
|                                                                                                    | Verify                                                                                                    | [*******                                                                                                    | Verify the user's password.                              |
|                                                                                                    | Group                                                                                                    | RemoteClient 🗆                                                                                                    | Enter the group to which this user belongs.              |
|                                                                                                    | IP Address                                                                                                    | I                                                                                                    | Enter the IP address assigned to this user.              |
| <u> Monitoring</u> Routing Table                                                                   | Subnet Mask                                                                                                    | The second second secon | Enter the subnet mask assigned to this user.             |
| Filterable Event Log     Live Event Log     System Status     Sessions     Sessions     Statistics | Apply                                                                                                    | Cancel                                                                                                    |                                                          |

## Verificación

#### Conexión con el concentrador VPN

Ahora que el VPN Client y el concentrador están configurados, el nuevo perfil debe funcionar para conectarse al VPN Concentrator.

Client Type(s): Solaris Running on: SunOS 5.6 Generic\_105181-11 sun4u Initializing the IPSec link. Contacting the security gateway at 10.48.66.109 Authenticating user. User Authentication for toCORPORATE... Enter Username and Password. Username [Joe]: Password []: Contacting the security gateway at 10.48.66.109 Your link is secure. IPSec tunnel information. Client address: 10.20.20.20 Server address: 10.48.66.109 Encryption: 168-bit 3-DES Authentication: HMAC-MD5 IP Compression: None NAT passthrough is inactive. Local LAN Access is disabled.  $^{7}$ Suspended [cholera]: /etc/CiscoSystemsVPNClient > bq [1] vpnclient connect toCORPORATE & (The process is made to run as background process) [cholera]: /etc/CiscoSystemsVPNClient > vpnclient disconnect Cisco Systems VPN Client Version 3.5 (Rel) Copyright (C) 1998-2001 Cisco Systems, Inc. All Rights Reserved. Client Type(s): Solaris Running on: SunOS 5.6 Generic\_105181-11 sun4u Your IPSec link has been disconnected. Disconnecting the IPSEC link. [cholera]: /etc/CiscoSystemsVPNClient > [1] Exit -56 vpnclient connect toCORPORATE

[cholera]: /etc/CiscoSystemsVPNClient >

### **Troubleshoot**

En esta sección encontrará información que puede utilizar para solucionar problemas de configuración.

#### **Depuraciones**

Para habilitar las depuraciones, utilice el comando **ipseclog**. Se presenta un ejemplo a continuación:

[cholera]: /etc/CiscoSystemsVPNClient > **ipseclog /tmp/clientlog** 

Depurar en el cliente cuando se conecta al concentrador

[cholera]: /etc/CiscoSystemsVPNClient > cat /tmp/clientlog

1 17:08:49.821 01/25/2002 Sev=Info/4 CLI/0x43900002
Started vpnclient:
Cisco Systems VPN Client Version 3.5 (Rel)
Copyright (C) 1998-2001 Cisco Systems, Inc. All Rights Reserved.
Client Type(s): Solaris
Running on: SunOS 5.6 Generic\_105181-11 sun4u

2 17:08:49.855 01/25/2002 Sev=Info/4 CVPND/0x4340000F
Started cvpnd:
Cisco Systems VPN Client Version 3.5 (Rel)
Copyright (C) 1998-2001 Cisco Systems, Inc. All Rights Reserved.
Client Type(s): Solaris
Running on: SunOS 5.6 Generic\_105181-11 sun4u

3 17:08:49.857 01/25/2002 Sev=Info/4 IPSEC/0x43700013 Delete internal key with SPI=0xb0f0d0c0

4 17:08:49.857 01/25/2002 Sev=Info/4 IPSEC/0x4370000C Key deleted by SPI 0xb0f0d0c0

5 17:08:49.858 01/25/2002 Sev=Info/4 IPSEC/0x43700013 Delete internal key with SPI=0x637377d3

6 17:08:49.858 01/25/2002 Sev=Info/4 IPSEC/0x4370000C Key deleted by SPI 0x637377d3

7 17:08:49.859 01/25/2002 Sev=Info/4 IPSEC/0x43700013 Delete internal key with SPI=0x9d4d2b9d

8 17:08:49.859 01/25/2002 Sev=Info/4 IPSEC/0x4370000C Key deleted by SPI 0x9d4d2b9d

9 17:08:49.859 01/25/2002 Sev=Info/4 IPSEC/0x43700013 Delete internal key with SPI=0x5facd5bf

10 17:08:49.860 01/25/2002 Sev=Info/4 IPSEC/0x4370000C Key deleted by SPI 0x5facd5bf

11 17:08:49.860 01/25/2002 Sev=Info/4 IPSEC/0x43700009 IPSec driver already started

12 17:08:49.861 01/25/2002 Sev=Info/4 IPSEC/0x43700014 Deleted all keys

13 17:08:49.861 01/25/2002 Sev=Info/4 IPSEC/0x43700014 Deleted all keys

14 17:08:49.862 01/25/2002 Sev=Info/4 IPSEC/0x43700009 IPSec driver already started

15 17:08:49.863 01/25/2002 Sev=Info/4 IPSEC/0x43700009 IPSec driver already started

16 17:08:49.863 01/25/2002 Sev=Info/4 IPSEC/0x43700014 Deleted all keys

17 17:08:50.873 01/25/2002 Sev=Info/4 CM/0x43100002 Begin connection process

18 17:08:50.883 01/25/2002 Sev=Info/4 CM/0x43100004

Establish secure connection using Ethernet

19 17:08:50.883 01/25/2002 Sev=Info/4 CM/0x43100026 Attempt connection with server "10.48.66.109"

20 17:08:50.883 01/25/2002 Sev=Info/6 IKE/0x4300003B Attempting to establish a connection with 10.48.66.109.

21 17:08:51.099 01/25/2002 Sev=Info/4 IKE/0x43000013 SENDING >>> ISAKMP OAK AG (SA, KE, NON, ID, VID, VID, VID) to 10.48.66.109

22 17:08:51.099 01/25/2002 Sev=Info/4 IPSEC/0x43700009 IPSec driver already started

23 17:08:51.100 01/25/2002 Sev=Info/4 IPSEC/0x43700014 Deleted all keys

24 17:08:51.400 01/25/2002 Sev=Info/5 IKE/0x4300002F Received ISAKMP packet: peer = 10.48.66.109

25 17:08:51.400 01/25/2002 Sev=Info/4 IKE/0x43000014 RECEIVING <<< ISAKMP OAK AG (SA, KE, NON, ID, HASH, VID, VID, VID, VID, VID) from 10.48.66.109

26 17:08:51.400 01/25/2002 Sev=Info/5 IKE/0x43000059 Vendor ID payload = 12F5F28C457168A9702D9FE274CC0100

27 17:08:51.400 01/25/2002 Sev=Info/5 IKE/0x43000001 Peer is a Cisco-Unity compliant peer

28 17:08:51.400 01/25/2002 Sev=Info/5 IKE/0x43000059 Vendor ID payload = 09002689DFD6B712

29 17:08:51.400 01/25/2002 Sev=Info/5 IKE/0x43000059 Vendor ID payload = AFCAD71368A1F1C96B8696FC77570100

30 17:08:51.400 01/25/2002 Sev=Info/5 IKE/0x43000001 Peer supports DPD

31 17:08:51.400 01/25/2002 Sev=Info/5 IKE/0x43000059 Vendor ID payload = 1F07F70EAA6514D3B0FA96542A500301

32 17:08:51.505 01/25/2002 Sev=Info/4 IKE/0x43000013 SENDING >>> ISAKMP OAK AG \*(HASH, NOTIFY:STATUS\_INITIAL\_CONTACT) to 10.48.66.109

33 17:08:51.510 01/25/2002 Sev=Info/5 IKE/0x4300002F Received ISAKMP packet: peer = 10.48.66.109

34 17:08:51.511 01/25/2002 Sev=Info/4 IKE/0x43000014 RECEIVING <<< ISAKMP OAK TRANS \*(HASH, ATTR) from 10.48.66.109

35 17:08:51.511 01/25/2002 Sev=Info/4 CM/0x43100015 Launch xAuth application

36 17:08:56.333 01/25/2002 Sev=Info/4 CM/0x43100017 xAuth application returned

37 17:08:56.334 01/25/2002 Sev=Info/4 IKE/0x43000013 SENDING >>> ISAKMP OAK TRANS \*(HASH, ATTR) to 10.48.66.109

38 17:08:56.636 01/25/2002 Sev=Info/5 IKE/0x4300002F Received ISAKMP packet: peer = 10.48.66.109 39 17:08:56.637 01/25/2002 Sev=Info/4 IKE/0x43000014 RECEIVING <<< ISAKMP OAK TRANS \*(HASH, ATTR) from 10.48.66.109

40 17:08:56.637 01/25/2002 Sev=Info/4 CM/0x4310000E Established Phase 1 SA. 1 Phase 1 SA in the system

41 17:08:56.639 01/25/2002 Sev=Info/4 IKE/0x43000013 SENDING >>> ISAKMP OAK TRANS \*(HASH, ATTR) to 10.48.66.109

42 17:08:56.639 01/25/2002 Sev=Info/4 IKE/0x43000013 SENDING >>> ISAKMP OAK TRANS \*(HASH, ATTR) to 10.48.66.109

43 17:08:56.645 01/25/2002 Sev=Info/5 IKE/0x4300002F Received ISAKMP packet: peer = 10.48.66.109

44 17:08:56.646 01/25/2002 Sev=Info/4 IKE/0x43000014 RECEIVING <<< ISAKMP OAK TRANS \*(HASH, ATTR) from 10.48.66.109

45 17:08:56.646 01/25/2002 Sev=Info/5 IKE/0x43000010 MODE\_CFG\_REPLY: Attribute = INTERNAL\_IPV4\_ADDRESS: , value = 10.20.20.20

46 17:08:56.646 01/25/2002 Sev=Info/5 IKE/0x4300000D MODE\_CFG\_REPLY: Attribute = MODECFG\_UNITY\_SAVEPWD: , value = 0x00000000

47 17:08:56.646 01/25/2002 Sev=Info/5 IKE/0x4300000D
MODE\_CFG\_REPLY: Attribute = MODECFG\_UNITY\_PFS: ,
value = 0x00000000

48 17:08:56.646 01/25/2002 Sev=Info/5 IKE/0x4300000E MODE\_CFG\_REPLY: Attribute = APPLICATION\_VERSION, value = Cisco Systems, Inc./VPN 3000 Concentrator Series Version 3.1.Rel built by vmurphy on Aug 06 2001 13:47:37

49 17:08:56.648 01/25/2002 Sev=Info/4 CM/0x43100019 Mode Config data received

50 17:08:56.651 01/25/2002 Sev=Info/5 IKE/0x43000055 Received a key request from Driver for IP address 10.48.66.109, GW IP = 10.48.66.109

51 17:08:56.652 01/25/2002 Sev=Info/4 IKE/0x43000013 SENDING >>> ISAKMP OAK QM \*(HASH, SA, NON, ID, ID) to 10.48.66.109

52 17:08:56.653 01/25/2002 Sev=Info/5 IKE/0x43000055 Received a key request from Driver for IP address 10.10.10.255, GW IP = 10.48.66.109

53 17:08:56.653 01/25/2002 Sev=Info/4 IKE/0x43000013 SENDING >>> ISAKMP OAK QM \*(HASH, SA, NON, ID, ID) to 10.48.66.109

54 17:08:56.663 01/25/2002 Sev=Info/5 IKE/0x4300002F Received ISAKMP packet: peer = 10.48.66.109

55 17:08:56.663 01/25/2002 Sev=Info/4 IKE/0x43000014 RECEIVING <<< ISAKMP OAK INFO \*(HASH, NOTIFY:STATUS\_RESP\_LIFETIME) from 10.48.66.109

56 17:08:56.663 01/25/2002 Sev=Info/5 IKE/0x43000044 RESPONDER-LIFETIME notify has value of 86400 seconds

57 17:08:56.663 01/25/2002 Sev=Info/5 IKE/0x43000046

This SA has already been alive for 6 seconds, setting expiry to 86394 seconds from now

58 17:08:56.666 01/25/2002 Sev=Info/5 IKE/0x4300002F Received ISAKMP packet: peer = 10.48.66.109

59 17:08:56.666 01/25/2002 Sev=Info/4 IKE/0x43000014
RECEIVING <<< ISAKMP OAK QM \*(HASH, SA, NON, ID, ID,
NOTIFY:STATUS\_RESP\_LIFETIME) from 10.48.66.109</pre>

60 17:08:56.667 01/25/2002 Sev=Info/5 IKE/0x43000044 RESPONDER-LIFETIME notify has value of 28800 seconds

61 17:08:56.667 01/25/2002 Sev=Info/4 IKE/0x43000013 SENDING >>> ISAKMP OAK QM \*(HASH) to 10.48.66.109

62 17:08:56.667 01/25/2002 Sev=Info/5 IKE/0x43000058 Loading IPsec SA (Message ID = 0x4CEF4B32 OUTBOUND SPI = 0x5EAD41F5 INBOUND SPI = 0xE66C759A)

63 17:08:56.668 01/25/2002 Sev=Info/5 IKE/0x43000025 Loaded OUTBOUND ESP SPI: 0x5EAD41F5

64 17:08:56.669 01/25/2002 Sev=Info/5 IKE/0x43000026 Loaded INBOUND ESP SPI: 0xE66C759A

65 17:08:56.669 01/25/2002 Sev=Info/4 CM/0x4310001A One secure connection established

66 17:08:56.674 01/25/2002 Sev=Info/5 IKE/0x4300002F Received ISAKMP packet: peer = 10.48.66.109

67 17:08:56.675 01/25/2002 Sev=Info/4 IKE/0x43000014 RECEIVING <<< ISAKMP OAK QM \*(HASH, SA, NON, ID, ID, NOTIFY:STATUS\_RESP\_LIFETIME) from 10.48.66.109

68 17:08:56.675 01/25/2002 Sev=Info/5 IKE/0x43000044 RESPONDER-LIFETIME notify has value of 28800 seconds

69 17:08:56.675 01/25/2002 Sev=Info/4 IKE/0x43000013 SENDING >>> ISAKMP OAK QM \*(HASH) to 10.48.66.109

70 17:08:56.675 01/25/2002 Sev=Info/5 IKE/0x43000058 Loading IPsec SA (Message ID = 0x88E9321A OUTBOUND SPI = 0x333B4239 INBOUND SPI = 0x6B040746)

71 17:08:56.677 01/25/2002 Sev=Info/5 IKE/0x43000025 Loaded OUTBOUND ESP SPI: 0x333B4239

72 17:08:56.677 01/25/2002 Sev=Info/5 IKE/0x43000026 Loaded INBOUND ESP SPI: 0x6B040746

73 17:08:56.678 01/25/2002 Sev=Info/4 CM/0x43100022 Additional Phase 2 SA established.

74 17:08:57.752 01/25/2002 Sev=Info/4 IPSEC/0x43700014 Deleted all keys

75 17:08:57.752 01/25/2002 Sev=Info/4 IPSEC/0x43700010 Created a new key structure

76 17:08:57.752 01/25/2002 Sev=Info/4 IPSEC/0x4370000F Added key with SPI=0x5ead41f5 into key list 77 17:08:57.753 01/25/2002 Sev=Info/4 IPSEC/0x43700010 Created a new key structure

78 17:08:57.753 01/25/2002 Sev=Info/4 IPSEC/0x4370000F Added key with SPI=0xe66c759a into key list

79 17:08:57.754 01/25/2002 Sev=Info/4 IPSEC/0x43700010 Created a new key structure

80 17:08:57.754 01/25/2002 Sev=Info/4 IPSEC/0x4370000F Added key with SPI=0x333b4239 into key list

81 17:08:57.754 01/25/2002 Sev=Info/4 IPSEC/0x43700010 Created a new key structure

82 17:08:57.755 01/25/2002 Sev=Info/4 IPSEC/0x4370000F Added key with SPI=0x6b040746 into key list

83 17:09:13.752 01/25/2002 Sev=Info/6 IKE/0x4300003D Sending DPD request to 10.48.66.109, seq# = 2948297981

84 17:09:13.752 01/25/2002 Sev=Info/4 IKE/0x43000013 SENDING >>> ISAKMP OAK INFO \*(HASH, NOTIFY:DPD\_REQUEST) to 10.48.66.109

85 17:09:13.758 01/25/2002 Sev=Info/5 IKE/0x4300002F Received ISAKMP packet: peer = 10.48.66.109

86 17:09:13.758 01/25/2002 Sev=Info/4 IKE/0x43000014 RECEIVING <<< ISAKMP OAK INFO \*(HASH, NOTIFY:DPD\_ACK) from 10.48.66.109

87 17:09:13.759 01/25/2002 Sev=Info/5 IKE/0x4300003F Received DPD ACK from 10.48.66.109, seq# received = 2948297981, seq# expected = 2948297981

debug on the client when disconnecting
88 17:09:16.366 01/25/2002 Sev=Info/4 CLI/0x43900002
Started vpnclient:
Cisco Systems VPN Client Version 3.5 (Rel)
Copyright (C) 1998-2001 Cisco Systems, Inc. All Rights Reserved.
Client Type(s): Solaris
Running on: SunOS 5.6 Generic\_105181-11 sun4u

89 17:09:16.367 01/25/2002 Sev=Info/4 CM/0x4310000A Secure connections terminated

90 17:09:16.367 01/25/2002 Sev=Info/5 IKE/0x43000018 Deleting IPsec SA: (OUTBOUND SPI = 333B4239 INBOUND SPI = 6B040746)

91 17:09:16.368 01/25/2002 Sev=Info/4 IKE/0x43000013 SENDING >>> ISAKMP OAK INFO \*(HASH, DEL) to 10.48.66.109

92 17:09:16.369 01/25/2002 Sev=Info/5 IKE/0x43000018 Deleting IPsec SA: (OUTBOUND SPI = 5EAD41F5 INBOUND SPI = E66C759A)

93 17:09:16.369 01/25/2002 Sev=Info/4 IKE/0x43000013 SENDING >>> ISAKMP OAK INFO \*(HASH, DEL) to 10.48.66.109

94 17:09:16.370 01/25/2002 Sev=Info/4 IKE/0x43000013 SENDING >>> ISAKMP OAK INFO \*(HASH, DEL) to 10.48.66.109 95 17:09:16.371 01/25/2002 Sev=Info/4 CM/0x43100013
Phase 1 SA deleted cause by DEL\_REASON\_RESET\_SADB.
0 Phase 1 SA currently in the system

96 17:09:16.371 01/25/2002 Sev=Info/5 CM/0x43100029 Initializing CVPNDrv

97 17:09:16.371 01/25/2002 Sev=Info/6 CM/0x43100035 Tunnel to headend device 10.48.66.109 disconnected: duration: 0 days 0:0:20

98 17:09:16.375 01/25/2002 Sev=Info/5 CM/0x43100029 Initializing CVPNDrv

99 17:09:16.377 01/25/2002 Sev=Info/5 IKE/0x4300002F Received ISAKMP packet: peer = 10.48.66.109

100 17:09:16.377 01/25/2002 Sev=Warning/2 IKE/0x83000061 Attempted incoming connection from 10.48.66.109. Inbound connections are not allowed.

- 101 17:09:17.372 01/25/2002 Sev=Info/4 IPSEC/0x43700013 Delete internal key with SPI=0x6b040746
- 102 17:09:17.372 01/25/2002 Sev=Info/4 IPSEC/0x43700013 Delete internal key with SPI=0x333b4239

103 17:09:17.373 01/25/2002 Sev=Info/4 IPSEC/0x43700013 Delete internal key with SPI=0xe66c759a

104 17:09:17.373 01/25/2002 Sev=Info/4 IPSEC/0x43700013 Delete internal key with SPI=0x5ead41f5

- 105 17:09:17.373 01/25/2002 Sev=Info/4 IPSEC/0x43700014 Deleted all keys
- 106 17:09:17.374 01/25/2002 Sev=Info/4 IPSEC/0x43700009 IPSec driver already started
- 107 17:09:17.374 01/25/2002 Sev=Info/4 IPSEC/0x43700014 Deleted all keys
- 108 17:09:17.375 01/25/2002 Sev=Info/4 IPSec driver already started

109 17:09:17.375 01/25/2002 Sev=Info/4 Deleted all keys

110 17:09:17.375 01/25/2002 Sev=Info/4 IPSEC/0x43700009 IPSec driver already started

111 17:09:17.376 01/25/2002 Sev=Info/4 IPSEC/0x43700014 Deleted all keys

Depuraciones en el concentrador VPN

Seleccione **Configuration > System > Events > Classes** para activar la siguiente depuración si hay fallas de conexión a eventos.

IPSEC/0x43700009

IPSEC/0x43700014

- AUTH Gravedad para registrar 1-13
- IKE: gravedad para registrar 1-6
- IPSEC: gravedad para registrar 1-6

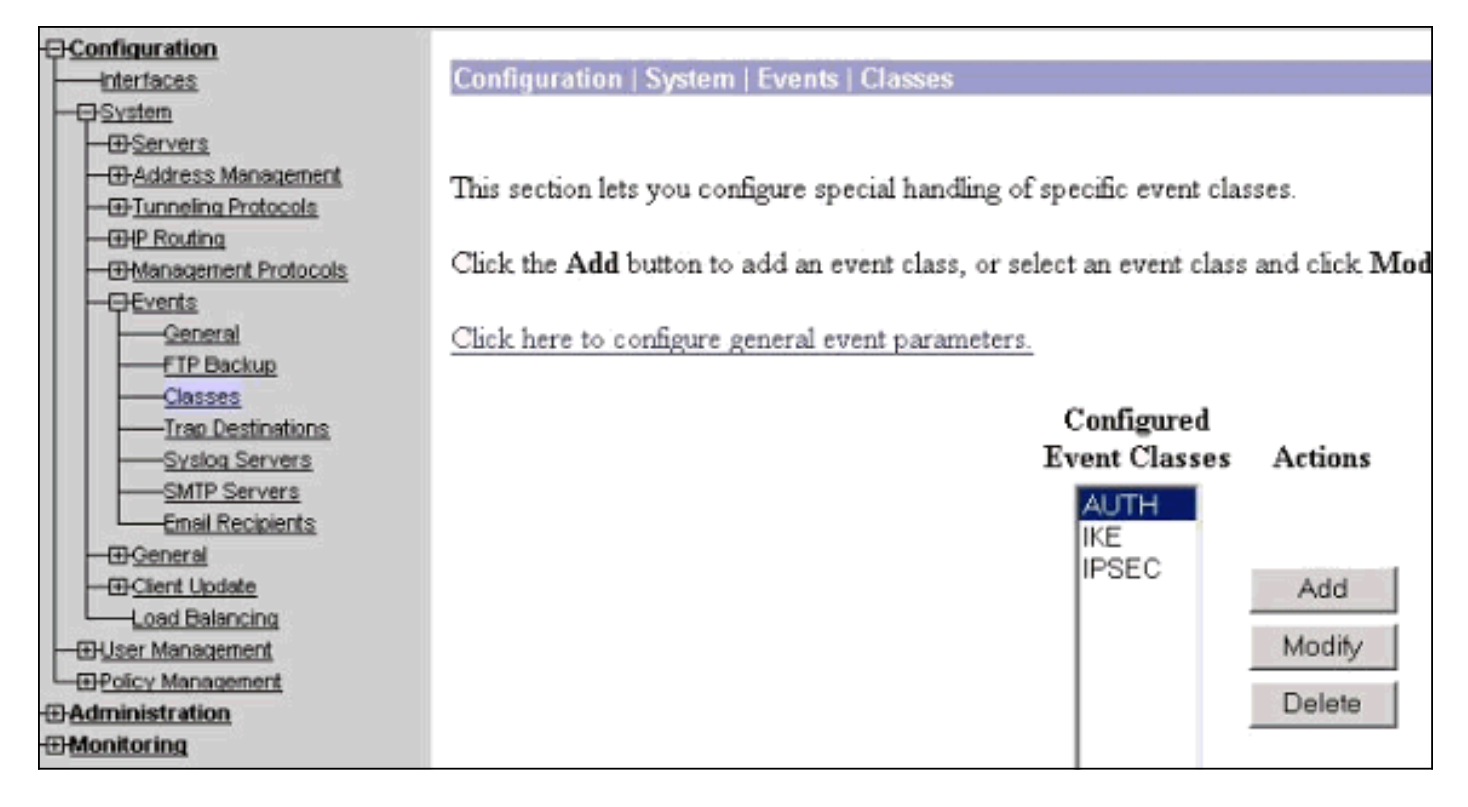

Puede ver el registro seleccionando Monitoring > Event Log.

### Información Relacionada

- Página de soporte del concentrador de la serie Cisco VPN 3000
- Página de soporte al cliente Serie Cisco VPN 3000
- Página de soporte de IPSec
- <u>Soporte Técnico Cisco Systems</u>